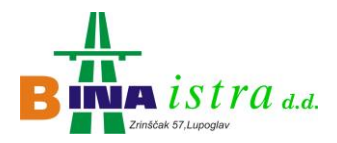

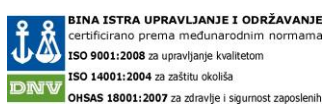

# Internet stranice Bina Istre za izradu R1 računa temeljem plaćene cestarine na Istarskom ipsilonu (korisnički priručnik) Bina Istra 2015.

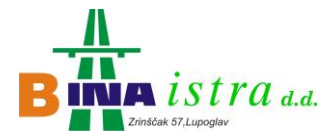

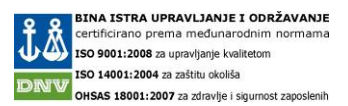

Korisnicima kojima je potreban račun za povrat PDV-a temeljem plaćene cestarine na Istarskom ipsilonu u gotovini ili putem platnih kartica (bankovne ili INA kartice), omogućena je usluga izrade R1 računa putem korisničkih stranica, a za koje je potrebno izvršiti prethodnu registraciju.

Stranica za izradu R1 računa nalazi se na adresi: <u>https://naplata.bina-istra.hr/r1</u>, dolaskom na Internet stranice korisniku se prikazuju dvije opcije. Ukoliko je već registrirani korisnik, jednostavno upiše korisničko ime i lozinku te se prijavi u sustav za izradu R1 računa ili ukoliko nije postojeći korisnik odabere opciju "Registriraj uslugu".

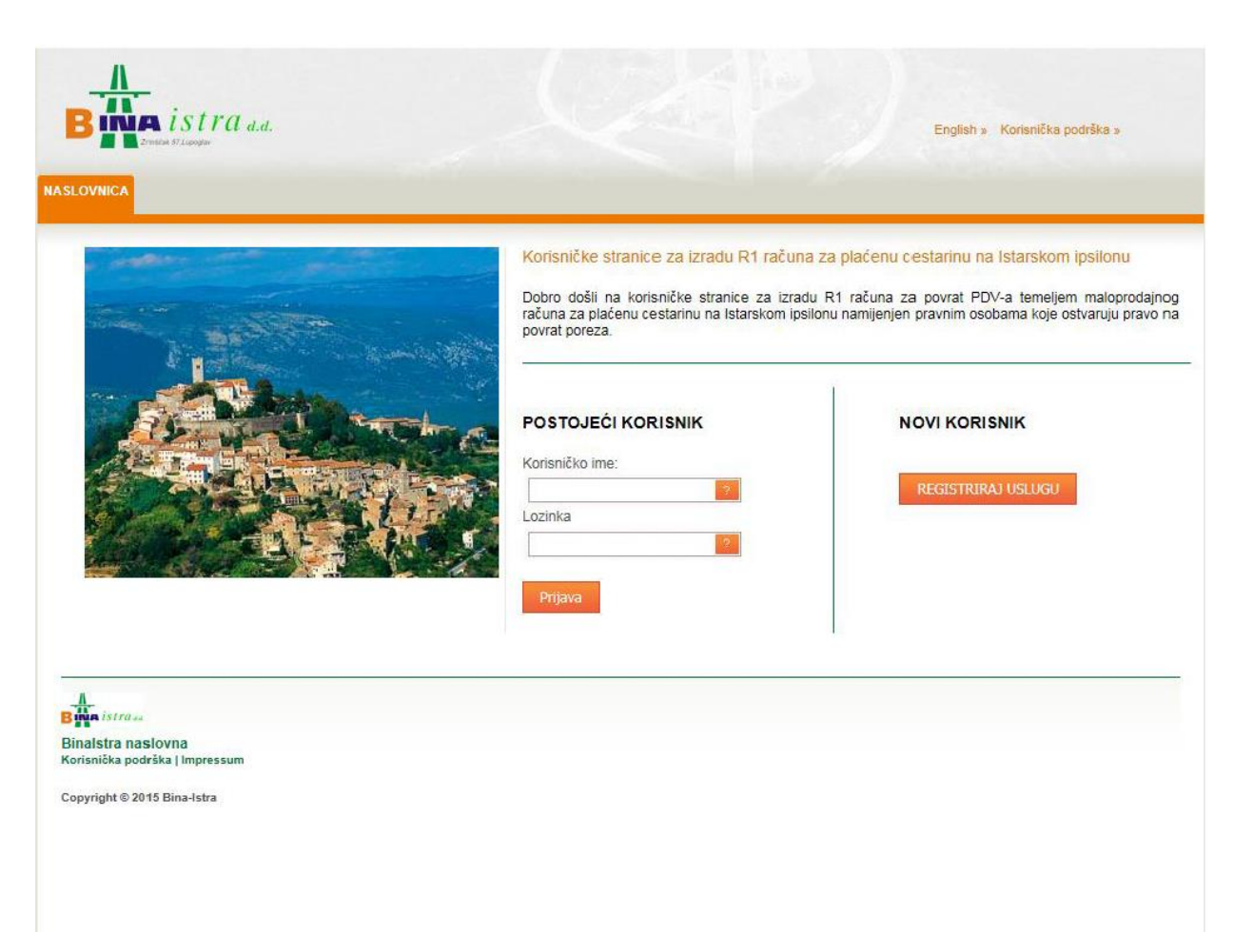

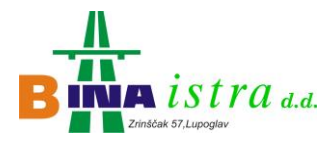

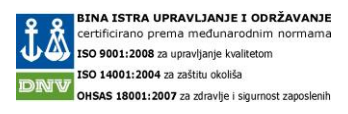

# Registriraj uslugu

Nakon odabira opcije "Registriraj uslugu", korisniku se prikazuje forma za unos potrebnih podataka. Polja koja su označena sa \* su obavezna polja za unos.

| and the second second                                                                                           | Registracija na korisničke st<br>ipsilonu                | ranice za izradu R1 računa za pla | ćenu cestarinu na Is |
|----------------------------------------------------------------------------------------------------|----------------------------------------------------------|-----------------------------------|----------------------|
| Sal Lange                                                                                                    | Podaci o korisniku                                       | Podaci o kontal                   | (t osobi             |
| E The States                                                                                                    | CIB*                                                     | Ime *:                            |                      |
| the second second second second second second second second second second second second second second second se | Tvrtka / Obrt *:                                         | Prezime *                         |                      |
| 12 martin State                                                                                                 | Ulica i broj *:                                          | E-mail *:                         |                      |
|                                                                                                    | Poštanski broj *                                         | Telefon:                          |                      |
|                                                                                                    | Mjesto *:                                                | Mobitet                           |                      |
|                                                                                                    | Država *:                                                | Faks                              |                      |
|                                                                                                    | Preslika izvoda iz sudskog regist                        | ra/obrtnica:                      | Odaberi              |
|                                                                                                    | Preslika potvrde 'OIB-a:                                 |                                   | Odaberi              |
|                                                                                                    | Za plaćanje cestarine koristim IN                        | A karticu. 🔿 Da 🛞 Ne              |                      |
|                                                                                                    | Uvjeti konštenja konsničkih stran<br>za izradu R1 računa | Prihvaćam                         |                      |
|                                                                                                    |                                                          |                                   |                      |

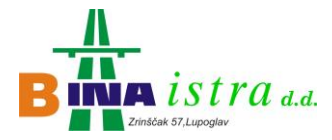

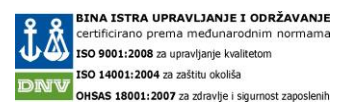

Ukoliko korisnik koristi INA karticu za plaćanje cestarine, potrebno je da označi opciju "DA". Korisnik obavezno mora prihvatiti uvijete korištenja stranica za izradu R1 računa. Ukoliko se ukloni oznaka da se prihvaćaju uvjeti korištenja, korisnik više nije u mogućnosti spremiti podatke.

| Uvjeti korištenja korisničkih stranica<br>za izradu R1 računa | Prihvaćam |        |         |
|---------------------------------------------------------------|-----------|--------|---------|
|                                                               |           | SPREMI | PONIŠTI |

Ukoliko je korisnik ispravno unio sve potrebne podatke i odabrao opciju "SPREMI", prikazuje se poruka o uspješnoj izvršenoj registraciji korisnika.

| vu će Vam biti dostavljeni n<br>odobren. |
|------------------------------------------|
| SPREMI PONIŠTI                           |
|                                          |
|                                          |

Nakon uspješne registracije korisnika, korisnik prvo prima e-mail obavijest o izvršenoj registraciji, zatim čeka da se zaprimljena registracija obradi od strane djelatnika BINA ISTRE. Nakon odobrenja registracije korisniku se aktivira njegov korisnički račun, te ponovno prima e-mail obavijest sa korisničkim imenom i lozinkom za prijavu na stranice za izradu R1 računa.

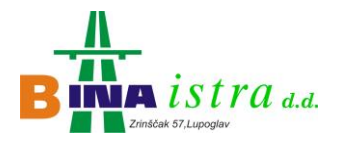

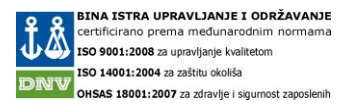

## Prijava u sustav

Nakon primljene e-mail obavijesti sa podacima za prijavu u sustav, korisnik može pristupiti prijavi i izradi R1 računa. Unosom korisničkog imena i lozinke na naslovnici pod opcijom "POSTOJEĆI KORISNIK", korisnik se prijavljuje u sustav za izradu R1 računa.

| apravi R1 račun |             |              |                |         |         | Odjava   Postavke | Prijavljeni korisnik |
|-----------------|-------------|--------------|----------------|---------|---------|-------------------|----------------------|
| 1 Računi INA    | A R1 Računi |              |                |         |         |                   |                      |
| Godina          | $\odot$     | Datum računa | Naziv partnera | $\odot$ | Iznos 📀 | Status 📀          | Preuzimanja          |
|                 |             |              |                |         |         |                   |                      |
| -               | 2015        | 13.10.2015.  |                |         | 22,00   | 0                 |                      |
| +               | 2015        | 13.10.2015.  |                |         | 172,00  | 0                 | 2                    |
| +               | 2015        | 13.10.2015.  |                |         | 36,00   | 0                 | <u>~</u>             |
| Ð               | 2014        | 1.9.2014.    |                |         | 14,00   | 0                 | ≁                    |
|                 |             |              |                |         |         |                   |                      |
|                 |             |              |                |         |         |                   |                      |
| letra           |             |              |                |         |         |                   |                      |
| stra naslovna   |             |              |                |         |         |                   |                      |

Ukoliko se korisnik prijavio prvi puta, tablični prikaz R1 računa će biti prazan.

Iznad tabličnog prikaza kreiranih R1 računa se nalazi gumb "Napravi R1 račun" koji pokreće novu formu za unos podataka koji su potrebni za izradu R1 računa, a sa desne strane se nalazi horizontalni izbornik koji se sastoji od linka za odjavu iz sustava, postavke (izmjenu lozinke) te prikaz trenutno prijavljenog korisnika.

Prilikom registracije korisnika, ako je korisnik odabrao opciju da za plaćanje cestarine koristi INA karticu u tabličnom prikazu će biti dostupna kartica "INA R1 Računi".

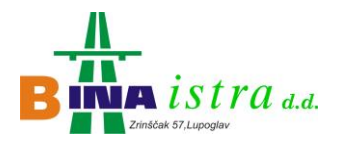

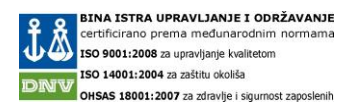

### Izrada R1 računa

Klikom na gumb "Napravi R1 račun" prikazuje se forma za izradu R1 računa.

| odavanje računa  |                              |           |                   |              |                      |                        |
|------------------|------------------------------|-----------|-------------------|--------------|----------------------|------------------------|
| - Osnovni podaci |                              |           |                   |              |                      |                        |
| Datum računa:*   |                              |           |                   |              |                      |                        |
| Period:*         |                              | -:*       |                   |              |                      |                        |
| – Korisnik –     |                              |           |                   |              |                      |                        |
| Šifra: BINA-ISTR |                              |           |                   |              |                      |                        |
| olita.           |                              |           |                   |              | odaj novi račun      |                        |
| # B              | roj maloprodajnog računa Izr | nos PDV-a | Ukupan iznos cest | arine Izla   | zna naplatna postaja | Datum i vrijeme izlaza |
|                  |                              |           |                   |              |                      |                        |
|                  |                              |           | N                 | Vema nodata  | ka za prikaz         |                        |
|                  |                              |           |                   | verna podata |                      |                        |
|                  |                              |           |                   |              |                      |                        |
|                  |                              |           |                   |              |                      |                        |
|                  |                              |           |                   |              |                      |                        |
|                  |                              |           |                   |              |                      |                        |
| <                |                              |           |                   |              |                      | >                      |
|                  |                              | 0,0       | D                 | 0,00         |                      |                        |
|                  |                              |           |                   |              |                      |                        |

Korisnik mora odabrati datum računa, te period za koji se izrađuje R1 račun a period mora biti u istom mjesecu kao i datum računa. Nakon toga korisnik odabire opciju "Dodaj novi račun" koji pokreće unos stavaka za kreiranje R1 računa.

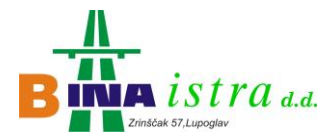

BINA ISTRA UPRAVLJANJE I ODRŽAVANJE
Certificirano prema međunarodnim normama
ISO 10001:2004 za zaštitu okoliša
OHSAS 18001:2007 za zdravlje i sigumost zaposlenih

Prikazuje se forma sa dva unosna polja. U prvo polje korisnik mora unijeti broj maloprodajnog računa kojeg je dobio prilikom plaćanja cestarine, a u drugo polje iznos sa tog istog maloprodajnog računa. Nakon unosa podataka odabere se opcija "Ažuriraj".

| Osnovni poda   | ci ———                    |                           |                          |                        |                        |   |
|----------------|---------------------------|---------------------------|--------------------------|------------------------|------------------------|---|
| Datum računa:* | 16.10.2015.               |                           |                          |                        |                        |   |
| Period:*       | 1.9.2014.                 | -:* 30.9.2014.            |                          |                        |                        |   |
| - Korisnik     |                           |                           |                          |                        |                        |   |
| Šifra: BINA-IS | TRA UPR.I ODRZ.           |                           |                          | Dodaj novi račun       |                        |   |
| #              | Broj maloprodajnog računa | Dodaj                     | 8                        | lazna naplatna postaja | Datum i vrijeme izlaza |   |
|                |                           | Broj maloprodajnog računa |                          |                        |                        | 1 |
|                |                           |                           |                          |                        |                        |   |
|                |                           | Ukupan iznos cestarine    |                          |                        |                        |   |
|                |                           |                           |                          |                        |                        |   |
|                |                           |                           | <u>Azurira) Odustani</u> |                        |                        |   |
|                |                           |                           |                          |                        |                        |   |
|                |                           |                           |                          |                        |                        | ~ |
| <              |                           |                           |                          |                        | >                      |   |
|                |                           | 0,00                      | 0,00                     |                        |                        |   |
|                |                           |                           |                          |                        |                        |   |

| Booi Baqupa                                    | 25715200300094                         |
|------------------------------------------------|----------------------------------------|
| Izlaz                                          | PULA                                   |
| Datum i vrijeme                                | 14/09/2015 10:48                       |
| Staza Broj                                     | MO3                                    |
| sifra Blagajn ka                               | 403156                                 |
| ulaz                                           | 14/00/2015 CO.25                       |
| Jatum i vrijeme                                | 14/09/2015 09:35                       |
| Naplata cestarine                              | 01.KAT.VOZILA                          |
| Ukupan iznos castarine                         | 58.00 HRK                              |
| PDV 25.00% uk jučeno                           | 11.60 HRK                              |
| hotuvni jednost                                | 7.74 EUR                               |
| Nacin plaćanja                                 | KREDITNA KARTICA                       |
| MID: 11-6-469020                               | TTD: 50026513                          |
| Broj Transako je                               | 1840                                   |
| VISĂ                                           |                                        |
| (XXXXXXX)(XXXXXXX)                             |                                        |
| (upovina                                       | 58.00 HRK                              |
| POTVRÐ                                         | ENA                                    |
|                                                |                                        |
| Broj Autorizacija                              | а:                                     |
| Teretite rabur za prik<br>Molimo založite za o | azani ukupni iznos<br>sobnu evidenciju |
|                                                | nimut -                                |
| www.bina-istra.hr                              | ISTARSKI IPSILON                       |
| 10TO TOI UNI (bluebil)                         | za udodno putovan le                   |

| B Maistra a.d.                                                          |
|-------------------------------------------------------------------------|
| DIB 13439120211                                                         |
| Br.Računa:26415100600157                                                |
| Datum: 21/09/2015 10:28                                                 |
| Staza Broj:A06                                                          |
| Aut. naplata cestarine                                                  |
| Datum: 21/09/2015 09:36                                                 |
|                                                                         |
| Naplata cestarine:03 KAT                                                |
| PDV 25.00%                                                              |
| uključeno 27.80 HRK                                                     |
| Protuvrijednost 18.54€                                                  |
| Način plaćanja:<br>KREDITNA KARTICA<br>MID: 1146469010<br>TID: 50026482 |
| Broj transakcije: 9304                                                  |
| MAESTRO<br>*********                                                    |
| Kupovina HRK 139.00                                                     |
| POTVPRENA                                                               |
| Broi Autoriz :                                                          |
| 5.01 400012.                                                            |
| Teretite račun za<br>prikazani ukupni iznos                             |
| Molimo zadržite za<br>osobnu evidenciju                                 |

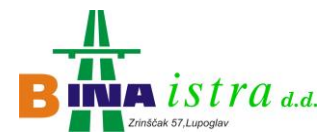

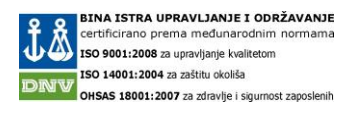

Ako su unijeti ispravni podaci, u tabličnom prikazu se pojavljuje nadodani maloprodajni račun. Korak dodavanja maloprodajnog računa se ponavlja dok se ne unesu svi računi za odabrani period.

| Datum raču<br>Period:* | na:* 16.10.2015.          | <ul> <li>✓</li> <li>✓</li></ul> |                        |                          |                        |
|------------------------|---------------------------|----------------------------------------------------------------------------------------------------|------------------------|--------------------------|------------------------|
| – Korisnik –           |                           |                                                                                                    |                        |                          |                        |
| Šifra: BINA            | -ISTRA UPR.I ODRZ. 💌      |                                                                                                    |                        | Dodaj novi račun         |                        |
| #                      | Broj maloprodajnog računa | Iznos PDV-a                                                                                                    | Ukupan iznos cestarine | Izlazna naplatna postaja | Datum i vrijeme izlaza |
|                        |                           |                                                                                                    |                        |                          |                        |
| Izbriši                |                           | 6,80                                                                                                    | 34,00                  | Vodnjan sjever           | 8.9.2014. 11:34:43     |
| Izbriši                |                           | 8,40                                                                                                    | 42,00                  | Rogoviai sjever          | 8.9.2014. 11:34:41     |
| <                      |                           |                                                                                                    |                        |                          | >                      |
|                        |                           | 15,20                                                                                                    | 76,00                  |                          |                        |

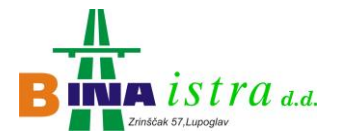

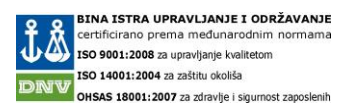

Nakon unijetih svih maloprodajnih računa, korisnik odabire opciju "Izradi račun" koja se nalazi u lijevom donjem kutu prikazane forme za unos maloprodajnih računa.

R1 račun se zatim prikazuje u glavnom tabličnom prikazu gdje korisnik vidi zaglavlje R1 računa, a klikom na "+" može vidjeti sve dodatne maloprodajne račune.

Mjesečne R1 račune za transakcije plaćene INA karticom mogu se preuzeti u kartici "INA R1 računi".

| ( | Godina                  | Datum računa    | Naziv partnera                | Iznos 📀                  | Status 📀               | Preuzimanja    |
|---|-------------------------|-----------------|-------------------------------|--------------------------|------------------------|----------------|
|   |                         |                 |                               |                          |                        |                |
|   | 2015                    | 16.10.2015.     | BINA-ISTRA UPR.I ODRŽ.<br>DOO | 76,00                    | 0                      | 2              |
| R |                         |                 |                               |                          |                        | 1              |
|   | Broj maloprodajnog raču | ina Iznos PDV-a | Ukupan iznos cestarine        | Izlazna naplatna postaja | Datum i vrijeme izlaza | Ulazna naplatr |
|   |                         | 6,8             | 0 34,00                       | Umag                     | 8.9.2014. 11:34:43     | Vodnjan sjeve  |
|   |                         | 8,4             | 42,00                         | Ueka                     | 8.9.2014. 11:34:41     | Rogoviai sjeve |
|   | <                       |                 |                               |                          |                        | >              |
| + | 2015                    | 13.10.2015.     | BINA-ISTRA UPR.I ODRŽ.<br>DOO | 22,00                    | 0                      | ۶              |
| + | 2015                    | 13.10.2015.     | BINA-ISTRA UPR.I ODRŽ.<br>DOO | 172,00                   | 0                      | ۶              |
| + | 2015                    | 13.10.2015.     | BINA-ISTRA UPR.I ODRŽ.<br>DOO | 36,00                    | 0                      | <u>الم</u>     |
| + | 2014                    | 1.9.2014.       | BINA-ISTRA UPR.I ODRŽ.<br>DOO | 14,00                    | 0                      | مح             |

Pod kolonom "Preuzimanja" se nalazi ikona za preuzimanje kreiranog R1 računa u PDF formatu koji u sebi sadrži elektronički potpis. Klikom na ikonu za preuzimanje, u donjem dijelu ekrana će se pojaviti informacija o preuzimanju dokumenta.

| Do you want to open or save INVOICE_10110.pdf (100 KB) from test2.irata.hr? | Open Save 🔻 Cancel 🗙 |
|-----------------------------------------------------------------------------|----------------------|

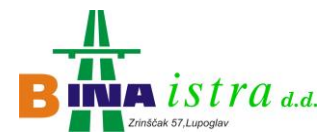

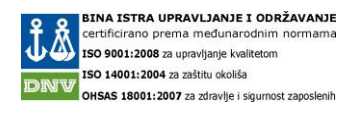

Korisnik zatim može pohraniti preuzeti R1 račun na lokalno računalo odabirom opcije "Save" ili može otvoriti preuzeti dokument odabirom opcije "Open".

| Tender       Priced       Priced       Priced       Priced         Priced       Priced       Priced       Priced       Priced       Priced         Priced       Priced       Priced       Priced       Priced       Priced         Priced       Priced       Priced       Priced       Priced       Priced         Priced       Priced       Priced       Priced       Priced       Priced         Priced       Priced       Priced       Priced       Priced       Priced         Priced       Priced       Priced       Priced       Priced       Priced         Priced       Priced       Priced       Priced       Priced       Priced         Priced       Priced       Priced       Priced       Priced       Priced         Priced       Priced                                                                                                    | 1 INVOICE_10110.pdf - Adobe Reader                                                                                                    |                                                                                     |                                                                                                    |
|----------------------------------------------------------------------------------------------------|----------------------------------------------------------------------------------------------------|-------------------------------------------------------------------------------------|----------------------------------------------------------------------------------------------------|
| And the part of the part of the pa | Datoteka Uređivanje Prikaži Prozor Pomoć                                                                                                    |                                                                                     | ×                                                                                                    |
| <image/>                                                                                                    | 🗁 Otvori 🛛 🤤 🕵 🔊 🖚 💾 📥 🍥                                                                                                    | ● 1 / 2 51,1% ▼                                                                     | Alati Ispuni i potpiši Komentar                                                                               |
| -                                                                                                    | <image/> <image/> <image/> <image/> <image/> <image/> <image/> <image/> <image/> <image/> <image/> <image/> <image/> <image/> <image/> <image/> <image/> | <image/> <image/> <text><text><text><text><text></text></text></text></text></text> | •       Strori PDF         •       Uradi PDF         •       Pošalji datoteke         •       Spremi datoteke |
|                                                                                                    |                                                                                                    |                                                                                     |                                                                                                    |

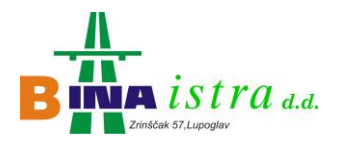

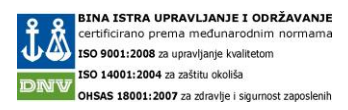

## Izmjena lozinke

Odabirom opcije "Postavke" koja se nalazi u horizontalnom izborniku iznad tabličnog prikaza kreiranih R1 računa, prikazuje se forma za izmjenu lozinke.

| 1.0.1 | – Promjeni lozinku ––  |                   | ~      | alus |
|-------|------------------------|-------------------|--------|------|
|       | Stara lozinka:*        |                   |        |      |
| 2015  | Nova lozinka:*         |                   |        |      |
| 2015  | Potvrdi novu lozniku:* |                   |        |      |
| 2015  |                        | Promijeni lozinku |        |      |
| 2015  |                        |                   |        |      |
| 14.   |                        |                   |        |      |
|       |                        |                   |        |      |
|       |                        |                   |        |      |
|       |                        |                   | $\sim$ |      |

Unosom stare lozinke te nove željene lozinke, korisnik odabire opciju "Promijeni lozinku". Lozinka mora biti najmanje 8 znakova od toga jedan mora biti slovo. Nakon uspješne izmjene lozinke pojavljuje se poruka o uspješnoj izmjeni, nakon čega korisnik dobiva i e-mail poruku sa novom lozinkom.

|                        |                                 | 8      |
|------------------------|---------------------------------|--------|
| – Promjeni lozinku –   |                                 | ^      |
| Stara lozinka:*        |                                 |        |
| Nova lozinka:*         |                                 |        |
| Potvrdi novu lozniku:* |                                 |        |
|                        | Promijeni lozinku               |        |
|                        | Lozinka je uspješno promjenjena |        |
|                        |                                 |        |
|                        |                                 |        |
|                        |                                 |        |
|                        |                                 | $\sim$ |
|                        |                                 |        |
|                        | Zatvo                           | ñ      |